## How to set up Verizon email in windows 10?

Verizon email is just like any other email service provider with which you can exchange emails. And you can easily install the app and use it in any type of device. Suppose if you have windows 10 in your laptop and you want to set up the mail account on your laptop. Hence, in this case, follow the below-given steps to install Verizon mail on your windows laptop.

## Setting Verizon mail on Windows 10

With the help of a few steps, you can easily set up your Verizon mail account on your system. Also, you face any difficulty in setting up your account then you also have an option to ring up the <u>Verizon live agent</u> for help. Scroll down to find out about the steps to install Verizon mail.

## Steps to install the Verizon mail on Windows 10

1. Turn on your computer and make sure you have windows 10 OS in your device. Now move to the start button and move to the settings section. Under the settings section, select the account tab followed by the emails and apps.

2. Now move to the emails, contact, and calendar section and pick 'add an account' option.

3. Next, pick the advanced setup link and move to internet mail pop up.

4. Moving on, now fill up all the personal details to be attached with your email accounts such as username, account holder name, incoming mail server, and password to lock the account.

5. Configure all the details required and sign in. Make sure your account has all sorts of details such as SSL for outgoing and incoming mail, username, and password.

And now you can successfully log in. And if you face any kind of doubt, then contact the <u>Verizon phone number live person</u>.